## DocMax | Online Portal Uploads

Last Modified on 23/06/2025 3:06 pm AEST

This articles covers the *Online Portal Uploads* sections in *DocMax*. This is where documents are placed waiting to be synchronised. This can be for the upload of new documents, removal of pending documents, as well as update of documents.

However, before you can upload any documents, you must first set up the *Document Groups* on the StrataMax Portal itself. To learn how to set these up, check out the *StrataMax Portal | Report & Documents* article.

Please note that as of <u>StrataMax version 5.6.112</u>, the Synchronise All and Synchronise Selection buttons are no longer available. The synchronisation happens automatically and documents should be available on the Portal within a few minutes. Note, however, if on the rare occasion there is a delay, it will be because there are multiple building uploads happening at the same time.

We also offer a completely free 'DocMax Basics' online course, which you can enrol ir<u>here</u>! Please see the <u>StrataMax Online Courses</u> page for more details, including the coupon code required to enrol for free.

#### **DocMax Portal Documents Video**

Your browser does not support HTML5 video.

#### **Pending Upload and Pending Removal Status**

The synchronisation happens automatically and documents should be available on the Portal within a few minutes. Note, however, if on the rare occasion there is a delay, it will be because there are multiple building uploads happening at the same time. Before <u>StrataMax version 5.6.112</u> there was also an option to manually synchronise documents with the push of a button, as outlined in this article.

When opening the *Online Portal Uploads* area, there are two default statuses that are defined: *'Pending Removal'* and *'Pending Upload'*. These are the documents that will be uploaded or removed on the automated synchronisation schedule.

- 1. Select Online Portal Uploads.
- 2. Use the *Portal Upload Status* drop-down menu to filter the list, or if required remove a status by clicking its delete button (red cross).
- 3. Click *Refresh* to display the new results.

| Synchronise All Synchronise Selection Building Online Portal Document Group Portal Upload Status Pending Removal Pending Upload Refresh 4 records displayed Added Date Assigned To Portal Upload Status Title Description Online Portal Documents 22/06/2017 Pending Upload Status Report 01/03/17 to 31 Group 1 Documents 23/06/2017 Pending Upload Status Report 01/03/17 to 31 Group 1 Documents                                                                                                    | s immediat | ill upload or remove documents | ynchronise buttons w | StrataMax Online Portal. The s | ted to be available on the S | ortal Uploads<br>nents that have been sele | Online Po<br>Review docum |
|----------------------------------------------------------------------------------------------------|------------|--------------------------------|----------------------|--------------------------------|------------------------------|--------------------------------------------|---------------------------|
| Building     Image: Second second secon |            |                                |                      |                                | tion                         | All Synchronise Se                         | Synchronise               |
| Online Portal Document Group Portal Upload Status Pending Removal Pending Upload Refresh @ 4 records displayed Added Date Assigned To Portal Upload Status Title Description Online Portal Documents 22/06/2017 Pending Upload Status Report 01/03/17 to 31 Group 1 Documents 23/06/2017 Pending Upload Status Report 01/03/17 to 31 Group 1 Documents                                                                                                    |            |                                |                      | • 🗙                            |                              | Building                                   |                           |
| Portal Upload Status         Pending Removal ≥         Pending Upload           Refresh         Ø 4 records displayed           Added Date         Assigned To         Portal Upload Status         Title         Description         Online Portal Documents           12/07/2017         Pending Upload         Insurance Policy 2017-2018         Group 2 Documents           29/06/2017         Pending Upload         Status Report 01/03/17 to 31         Group 1 Documents                                                                                                    |            |                                |                      |                                | -                            | Document Group                             | Online Portal D           |
| Refresh         Ø 4 records displayed           Added Date         Assigned To         Portal Upload Status         Title         Description         Online Portal Document           12/07/2017         Pending Upload         Insurance Policy 2017-2018         Group 2 Documents           29/06/2017         Pending Upload         Status Report 01/03/17 to 31         Group 1 Documents                                                                                                    |            |                                |                      | 🔀 Pending Upload 🔀             | Pending Removal              | tal Upload Status                          | Port                      |
| Added Date         Assigned To         Portal Upload Status         Title         Description         Online Portal Document           12/07/2017         Pending Upload         Insurance Policy 2017-2018         Group 2 Documents           29/06/2017         Pending Upload         Status Report 01/03/17 to 31         Group 1 Documents                                                                                                    |            |                                |                      |                                |                              | 4 records displayed                        | Refresh                   |
| I207/2017         Pending Upload         Insurance Policy 2017-2018         Group 2 Documents           29/06/2017         Pending Upload         Status Report 01/03/17 to 31         Group 1 Documents           29/06/2017         Pending Upload         Status Report 01/03/17 to 31         Group 1 Documents                                                                                                    | it Group   | Online Portal Document         | Description          | Title                          | Portal Upload Status         | Assigned To                                | Added Date                |
| 29/06/2017         Pending Upload         Status Report 01/03/17 to 31         Group 1 Documents           29/06/2017         Pending Upload         Status Report 01/05/17 to 31         Group 1 Documents                                                                                                    |            |                                |                      |                                | Pending Upload               |                                            |                           |
| 29/06/2017 Pending Upload Status Report 01/05/17 to 31 Group 1 Documents                                                                                                    |            | Group 1 Documents              |                      | Status Report 01/03/17 to 31   | Pending Upload               |                                            | 29/06/2017                |
|                                                                                                    |            | Group 1 Documents              |                      | Status Report 01/05/17 to 31   | Pending Upload               |                                            | 29/06/2017                |
| 04/07/2017 Pending Upload Status Report 01/06/17 to 30 Group 1 Documents                                                                                                    |            | Group 1 Documents              |                      | Status Report 01/06/17 to 30   | Pending Upload               |                                            | 04/07/2017                |

### **Adding Documents to the StrataMax Portal**

The synchronisation happens automatically and documents should be available on the Portal within a few minutes. Note, however, if on the rare occasion there is a delay, it will be because there are multiple building uploads happening at the same time. Before <u>StrataMax version 5.6.112</u> there was also an option to manually synchronise documents with the push of a button, as outlined in this article.

- 1. In *DocMax*, locate and select the document to display its properties.
- 2. Expand the Online Portal section and tick the Upload to Portaltick box.
- 3. Select the Document Group from the drop-down menu.
  - These *Document Groups* are set up on the StrataMax Portal.
- 4. Select a specific date or expiry period by clicking the *Remove from Portal after Date* drop-down menu.
- 5. Click the Save Changes button.

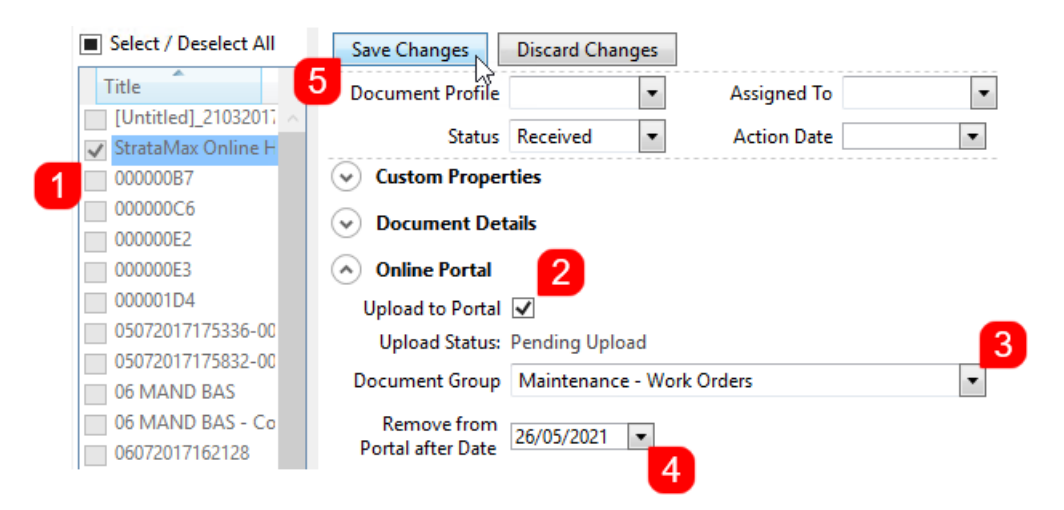

- 6. This will place the document in the *Online Portal Uploads* section of DocMax with a *Portal Upload Status* of '*Pending Upload*'.
- 7. The document will be uploaded automatically when the scheduled nightly building upload task has completed.

#### **Removing Documents from the StrataMax Portal**

The synchronisation happens automatically and documents should be available on the Portal within a few minutes. Note, however, if on the rare occasion there is a delay, it will be because there are multiple building uploads happening at the same time. Before <u>StrataMax version 5.6.112</u> there was also an option to manually synchronise documents with the push of a button, as outlined in this article.

- 1. In *DocMax*, open the *Online Portal Uploads* section.
- 2. Use the Building, Online Portal Document Group, and Portal Upload Status filters to narrow the list if

required.

- 3. Once the document has been located, double-click it or right-click it and select View Document.
  - The document will display in a separate window, with its properties.
- 4. Expand the **Online Portal** section and untick the *Upload to Portal* tick box.
- 5. Click the Save and Close (3.5" Floppy Disk) icon in the ribbon at the top.
- 6. This will change the document status to 'Pending Removal.'
- 7. The document will be removed automatically when the scheduled nightly building upload task has been completed.

#### **Synchronise All or Synchronise Selection**

The synchronisation happens automatically; documents should be available on the portal within a few minutes. Note, however, that if there is a delay on rare occasions, it will be because multiple building uploads are happening simultaneously.

# Updating Document Titles displayed on the StrataMax Portal

The synchronisation happens automatically and documents should be available on the Portal within a few minutes. Note, however, if on the rare occasion there is a delay, it will be because there are multiple building uploads happening at the same time. Before <u>StrataMax version 5.6.112</u> there was also an option to manually synchronise documents with the push of a button, as outlined in this article.

Documents that are available online may need a title change if requested from an Owner/ Committee Member, or there may be a requirement internally to change the the document title. This can be done simply from the Online Portal Uploads area in DocMax.

- 1. Open the Online Portal Uploads section of DocMax.
- 2. Use the *Building*, *Online Portal Document Group*, and *Portal Upload Status* filters to narrow the list if required.
- 3. Once the document has been located, double-click it or right-click it and select View Document.
- 4. Update the *Title* field.

The **Online Portal** section can also be updated at this time e.g.*Remove from Portal Date, Document Group* if required. The document can also be split if needed and re-saved to create separate documents at this point.

5. Click Save and Close to update the information.

| Preview<br>Pane •<br>Layout         | and<br>ee<br>Delete<br>Document<br>Document<br>Document |     |
|-------------------------------------|---------------------------------------------------------|-----|
| Document                            |                                                         |     |
| This is the title field             | that displays on Portal                                 | 2   |
| Document Profile                    | Assigned To                                             | •   |
| Status                              | <ul> <li>Action Date</li> </ul>                         | •   |
| Custom Proper                       | rties                                                   |     |
| Document Det                        | tails                                                   |     |
|                                     | Property Document                                       |     |
| Building                            | ana Actualmental Persianal                              | · × |
| Lot Details                         |                                                         | • × |
| Owner                               |                                                         |     |
| Category                            | <ul> <li>Invoices - Creditor X Invoices, X</li> </ul>   |     |
| Title                               | This is the title field that displays on Portal         |     |
| Description                         |                                                         |     |
| Notes                               |                                                         |     |
|                                     |                                                         |     |
| Search Words                        | ▼ Add +                                                 |     |
| Online Portal                       |                                                         |     |
| Upload to Portal                    | V                                                       |     |
| Upload Status:                      | Pending Removal                                         |     |
| Document Group                      | Group 20 Documents                                      | •   |
| Remove from<br>Portal after Date    | 22/12/2017 💌                                            |     |
| <ul> <li>Invoice Details</li> </ul> |                                                         |     |
| <ul> <li>Document Sou</li> </ul>    | urce                                                    |     |
| ✓ File Details                      |                                                         |     |
| ✓ References                        |                                                         |     |

6. The document will be synchronised automatically when the scheduled nightly building upload task has completed.

#### **StrataMax Portal Document Groups and Display**

The StrataMax Portal *Document Groups* that are configured will display their description in *DocMax*. This works specifically for the *Owners Reports* and *Documents* that have been set up on the *StrataMax Portal*. These steps describe how to review and compare what is configured in *DocMax Profiles* versus what is set up on the StrataMax Portal.

- 1. Once logged into the StrataMax Portal as an Administrator, go to the*Reports and Documents* tab, then *Manage*.
- 2. In the *Select User Type* drop-down menu, select *Owner* and note the *Group Name* and *Display Name*.

| A   |             |       |       |      |  |
|-----|-------------|-------|-------|------|--|
|     | 1 1 1 1 1 1 | Inr V | COMME |      |  |
| - 1 | OWL         |       | ie w  | LAV. |  |
|     |             |       |       |      |  |

Reports & Documents Site Admin Customise Help

Manage View

#### Manage Reports & Documents

Manage your Reports & Documents below.

You have configured a document group to be accessed by the 'Owner' user type.

Documents can made available by assigning the document group to a document in DocMax.

e.g. Documents assigned to the 'Group 1 Documents' category can be viewed under the 'Group 1 Documents' group.

| Select User Type: Owne | er V MANAGE US    | SER TYPES       |                  |                        | ADD G                | ROUP |
|------------------------|-------------------|-----------------|------------------|------------------------|----------------------|------|
| Group Name             | Display Name      | Fee<br>Applies? | Charge<br>Amount | Access                 | Hide<br>Descriptions |      |
| Group 1 Reports        | Owner Reports     | False           | \$0.00 Access    | is Granted (no charge) |                      | / 0  |
| Group 1 Documents      | AGM Minutes       | False           | \$0.00 Access    | is Granted (no charge) |                      | /0   |
| Croup 2 Documents      | Committee Minutes | False           | \$0.00 Access    | is Granted (no charge) |                      | / 3  |
| Group 3 Documents      | House Rules       | False           | \$0.00 Access    | is Granted (no charge) |                      | 10   |
| Group 6 Documents      | Articles          | True            | \$0.00 Access    | is Granted (no charge) |                      | / @  |

- 3. In *DocMax*, click the *Administration* menu, then select *Profiles*.
- 4. Select the required profile and expand the **Online Portal** section to see the *Document Group* field matches what is currently available via the StrataMax Portal.

| <ul> <li>Administration</li> <li>Categories</li> <li>Status</li> <li>Custom Properties</li> <li>Profiles</li> <li>Orop Boxes</li> </ul> |                              | Profiles<br>A profile is a template which can be<br>AGM Minutes<br>Articles<br>Committee Minutes | used to apply a standard set of properties to a document. Name AGM Minutes Description |                        |                                                                |                            |   |   |
|----------------------------------------------------------------------------------------------------|------------------------------|--------------------------------------------------------------------------------------------------|----------------------------------------------------------------------------------------|------------------------|----------------------------------------------------------------|----------------------------|---|---|
|                                                                                                    | C Saved Searches             | Insurance Certificate of Currency                                                                | Mandatory                                                                              | Tab Stop               | Field                                                          | Value                      |   |   |
|                                                                                                    | Export                       | Invoices<br>Newsletter for Residential<br>Reports                                                | □<br>□<br>② Document                                                                   | V<br>V<br>V<br>Details | Closed Sections<br>Assigned To<br>Status<br>Action Date        | Unassign<br>Not Set        | • | 1 |
| ſſ                                                                                                    | Documents                    |                                                                                                  | <ul> <li>Online Port</li> </ul>                                                        | tal                    |                                                                |                            |   |   |
| Ц                                                                                                    | Documents                    |                                                                                                  |                                                                                        |                        |                                                                | Show this section expanded |   |   |
| †<br>                                                                                                    | Add Documents Administration |                                                                                                  |                                                                                        | V                      | Upload to Portal<br>Document Group<br>Remove From Portal After | AGM Minutes 7 Years        |   | ~ |